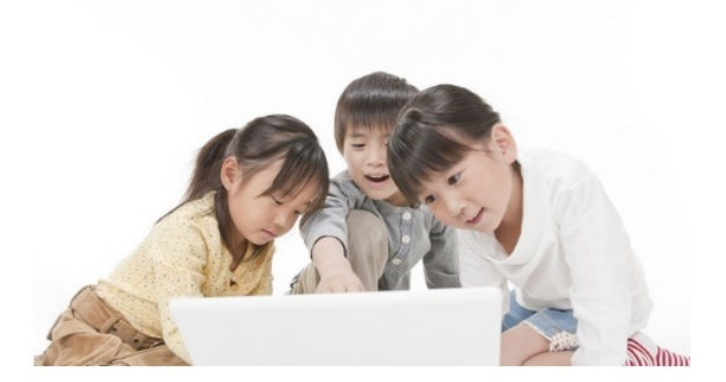

Inter Net Timer インターネット・タイマー 規則正しい生活習慣を!

# 取扱い説明書

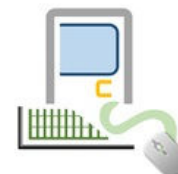

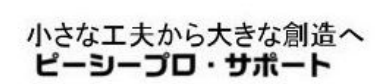

Copyrightc PCProSupport; All rights reserved

I. 概要

インターネットタイマーは、お子様のパソコンでのインターネット閲覧の時間を制限する ソフトウエアです。 ついつい夢中になって、夜更かししてしまうインターネット。 その為に、寝不足となり、健康を害してしまう可能性もございます。

規則正しい生活習慣を身に着ける為にも、インターネットの閲覧時間に制限をかけて 戴く事をお勧めします。

Ⅱ. 動作環境

Windows7 Windows8 Windows8.1 Windows10 (32bit 64bit)

#### III. 機能

下記のブラウザを、指定した時間になったら、強制的に停止します。(利用できなくなります。)

- マイクロソフト エッジ MicrosoftEdge.exe
   インターネット エクスプローラ Internet Explorer
   グーグル クローム Google Chrome
   オペラ Opera
   ファイヤーホックス Mozliia Firefox
- ※制限を停止するアプリケーションは、全部で10本指定する事ができます。 従いまして、ゲームやSNS アプリなども、EXE 名を登録する事で、制限可能です。

制限内容)

- ■平日、土曜日、日曜日にて、それぞれ1時間単位に時間を指定できます。 ※例えば、平日は22時まで 土曜日は24時まで 日曜日は21時まで など
- ■複数ユーザの環境におきましては、管理者権限のユーザにてセットアップや各種設定を 行って戴きます。またユーザ別の設定はできません。全ユーザ共通の設定となります。

お試し機能)

本アプリケーションは、シェアウエアでので、ダウンロード戴き、ラスセンスキーをご購入 戴ける間、お試し機能でお客様のパソコン環境で動作を事前にご確認戴けます。

お試し戴き、引き続きご利用戴ける場合、ベクターにて ライセンスキーをお求め下さい。 ご購入したライセンスキーは、インターネットタイマー設定の画面のヘルプのライセンスの 登録より、入力して戴く事で、ご利用戴けます。 IV. セットアップ手順

必ず、管理者権限のユーザにて実施して下さい。

- 1. アプリケシーション(intSetup. exe)を適当なフォルダへダウンロード(保存)して下さい。
- 2. intSetup. exe をクリックして下さい。

下記のメッセージが表示されましたら、インストールが完了します。

| インターネットタイマー                    | ×  |
|--------------------------------|----|
| インターネットタイマーの<br>インストールが完了しました。 |    |
|                                | ОК |

- 3. デスクトップに『インターネットタイマーの設定』のショートカットが作成されます。
- 4. 続けてショートカットをクリックして下さい。

| <u>ම</u> එ                                      | ッターネットタイマー 64Bit                         |                                          |                                                 | × |
|-------------------------------------------------|------------------------------------------|------------------------------------------|-------------------------------------------------|---|
| ファイル(X) 設定(Y) ヘルプ(Z)                            |                                          |                                          |                                                 |   |
| 🗟 Inter Net Timer                               |                                          |                                          |                                                 |   |
| インターネット・タイマー                                    |                                          |                                          | 19                                              |   |
| 規則正しい生活習慣を!                                     | 22                                       | ANT -                                    | - 60                                            |   |
| 一次停止内容の保存                                       | 時間の設定                                    | 土曜日二                                     | 日曜日                                             |   |
| 状態<br>インターネットタイマー 動作中                           | 6:00<br>-7:00<br>-8:00                   | ☐ 6:00<br>☐ 7:00<br>☐ 8:00               | ☐ 6.00<br>☐ 7.00<br>☐ 8:00                      | 1 |
| 制御プログラム                                         | 9:00<br>10:00<br>11:00                   | 9:00<br>10:00<br>11:00                   | 9:00<br>10:00<br>11:00                          |   |
| lexplore.exe<br>chrome.exe                      | □ 12:00<br>□ 13:00<br>□ 14:00            | □ 12:00<br>□ 13:00<br>□ 14:00            | □ 12:00<br>□ 13:00<br>□ 14:00                   |   |
| opera,exe<br>firefox.exe                        | □ 15:00<br>□ 16:00<br>□ 17:00<br>□ 18:00 | □ 15:00<br>□ 16:00<br>□ 17:00<br>□ 18:00 |                                                 |   |
|                                                 | □ 19:00<br>□ 20:00                       | □ 19:00<br>□ 20:00                       | □ 19:00<br>□ 20:00                              |   |
|                                                 | □ 21:00<br>□ 22:00<br>□ 23:00            | □ 21:00<br>□ 22:00<br>□ 23:00            | □ 21:00<br>□ 22:00<br>□ 23:00                   |   |
|                                                 | 24:00<br>1:00<br>2:00<br>3:00<br>4:00    | 24:00<br>1:00<br>2:00<br>3:00<br>4:00    | □ 24:00<br>□ 1:00<br>□ 2:00<br>□ 3:00<br>□ 4:00 |   |
|                                                 | 5:00                                     | 5:00                                     | 5:00                                            |   |
| ライセンスが登録されていません。<br>画面右上のヘルブより、ライセンスキーを登録して下さい。 | ※インターネットに接続しない                           | 時間を設定して下さい。                              |                                                 | Ĩ |

5. 時間の設定を行って下さい。

『時間の設定』にて、平日・土曜日・日曜日に分けて、インターネットを利用できなくする時間 にチェックを付けて下さい。 チェックを付けた時間態は、インターネットエクスプローラ等を起動しても、直ぐに画面が 閉じられ、利用できなくなります。

※インストール直後は、前頁の画面のような赤色のメッセージが表示されます。 お客様のパソコン環境で正しく動作を確認できましたら、ライセンスの登録を行って下さい。

 お子様が画面を操作してしまう恐れがある場合、パスワードを付ける事が可能となります。
 パスワードは、『メニューバー』の『設定』の『パスワードの登録』より、半角英数字 10 文字以内で 指定して下さい。

| ※パスワードは、 | 後から変更や削除も可能となります。 |
|----------|-------------------|
|----------|-------------------|

| アイル(X) 設定(Y) ヘルプ(Z) スタートアップへ登録/解除(Y) パスワードの登録(Z) インターネット・タ 規則正しい生 | ]<br>Z •<br>E ≇      |
|-------------------------------------------------------------------|----------------------|
| パスワード登録                                                           | ×                    |
| パスワードの登録<br>パスワード<br>新しいパスワード<br>*パスワードは、半角英数字10文字以内で指定して下さい      | パスワードの変更<br>パスワードの削除 |
|                                                                   | 登録 キャンセル             |

7. 『メニューバー』の『設定』より、『スタートアップへ登録』を行って下さい。

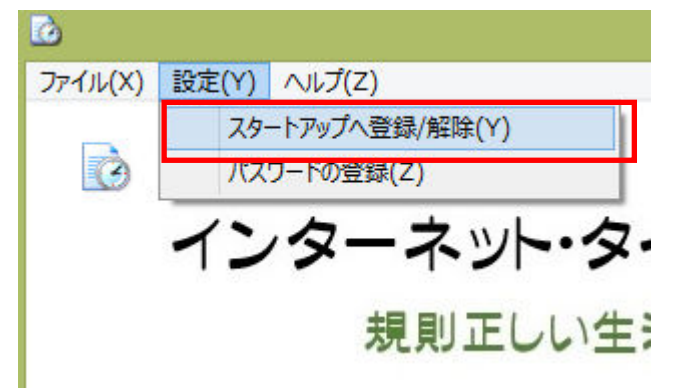

この操作で、パソコンを起動する事で自動的にインターネットタイマーも起動して、指定時間になりましたら、インターネットエクスプローラ等を利用できなく致します。

※全てのユーザが対象となります。

※後から新しいユーザを追加しても対象となります。

※スタートアップへの登録を行わないと、パソコンを起動しても自動的にインターネットタイマーは起動しません。 常に手動で起動させたい場合、デスクトップのインターネットタイマーの設定のショートカットをクリックして、 状態を確認後、右上Xで画面を閉じて下さい。

| スタートア | ップ登録 | × |
|-------|------|---|
|       |      |   |
| 登録    | 登録解除 |   |
|       |      |   |

※スタートアップの登録は管理者権限が必要となりますので、ユーザーアカウント制御にて下記のような画面が表示 されますので、『はい』を選択して下さい。

設定画面が表示されるまで、数秒かかる場合がございます。

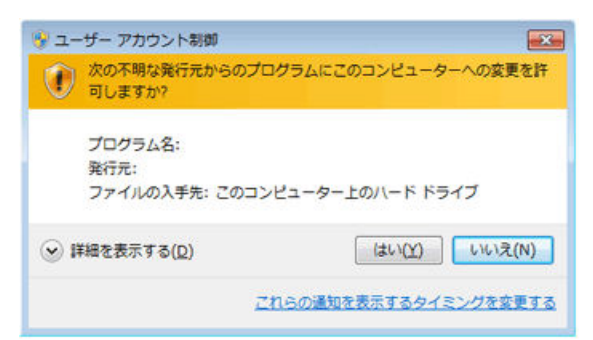

V. ライセンスの登録

本アプリケーションは、シェアウエアですので、ベクターサイトのシェアレジより、 ライセンスキーをご購入戴き、ベクターからメールで送られたライセンスキー(番号)を 本アプリケーションへ登録する事で、継続してご利用できます。

ライセンスキーを登録載くまでは、設定画面にて利用不可にして戴いた時間に一度利用を制限する と下記画面が表示され、インターネットタイマーは停止してしまいます。

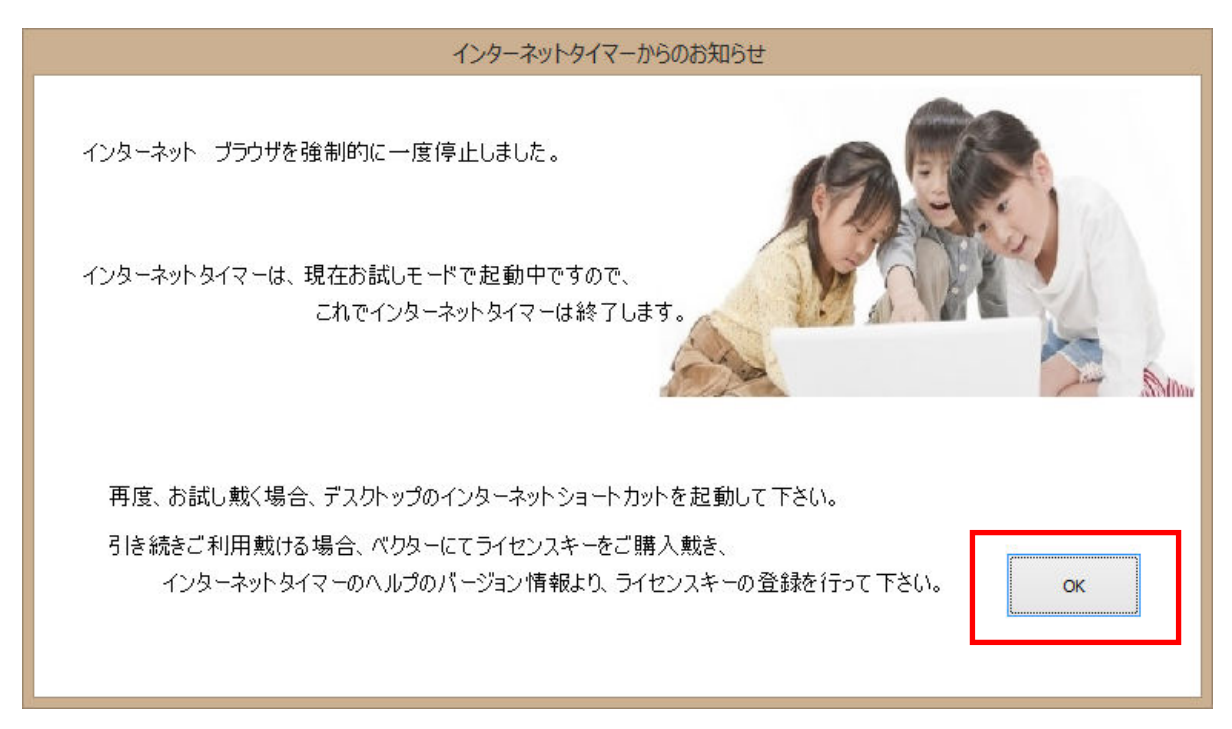

デスクトップのショートカットより、インターネットタイマーを起動して戴く事で、 何度でもお試し戴く事が可能です。

設定画面か表示されましたら、画面の右上Xをクリックして設定画面は閉じて下さい。

お客様のパソコン環境で動作の確認を行ってから、ライセスキーをご購入下さい。

### <u>ライセスキーの登録方法</u>

デスクトップの<u>インターネットタイマーのショートカット</u>を起動して戴き、『メニューバー』の 『ヘルプ』の『バージョン情報』をクリックして下さい。

| <b>a</b>      |                 |
|---------------|-----------------|
| ファイル(X) 設定(Y) | ∧ルプ( <u>Z</u> ) |
|               | バージョン情報(Z)      |

下記画面より、ライセンスキーを入力して登録ボタンをクリックして下さい。

| バージョン情報                                              | ×  |
|------------------------------------------------------|----|
| インターネット・タイマー<br>インターネットの時間を制限します。<br>規則正しい<br>生活習慣を! |    |
| Ver1.00.0001 初版                                      | _  |
| バージョン 内容<br>Ver1.00.0001 初版                          |    |
| ビル<br>・・・・・・・・・・・・・・・・・・・・・・・・・・・・・・・・・・・・           |    |
| Copyrightc 2015 ビーシープロ・サポート: All rights reserved     | =0 |

※ライセンスをご購入戴きましたお客様は、無償でバージョンアップをご利用戴けます。

#### VI. 操作の説明

1. 一次的に動作を停止させたい場合

インターネットを利用できなくした時間態に、一次的にインターネットを利用される場合、 インターネットタイマーを一時停止状態にする事が可能なります。

デスクトップの<u>インターネットタイマーのショートカット</u>を起動して戴き、『一次停止』ボタンを クリックして下さい。

|           | 設定(Y) | へルプ(Z)    | 4       |
|-----------|-------|-----------|---------|
|           | Inter | Net Timer |         |
|           | イン    | ターネット     | ー・タイマー  |
|           | • =   | 規則正し      | い生活習慣を! |
|           | Г     |           | a       |
|           |       | 一次停止      | 内容の保存   |
| 状態<br>インタ | !ーネット | タイマー 動作中  |         |

状態が変更され、ボタンが再開と表示されます。

インターネットのご利用が終了した時点で、『再開』ボタンをクリックして下さい。 停止状態のまま画面を閉じますと、インターネットタイマーはコンピュータを再起動しても 停止中の状態となっています。

| ファイル(X)    | 設定(Y) | へルプ(Z)         |        |
|------------|-------|----------------|--------|
|            | Inte  | r Net Timer    |        |
|            | 12    | <b>/ターネ</b> ット | ーマトマー  |
|            |       | 規則正し           | い生活習慣を |
|            |       | 再 開            | 内容の保存  |
| ー状態<br>インタ | マーネット | タイマー 停止中       |        |

2. 他のブラウザや、ゲームアプリ、SNS アプリ等の利用時間を制限したい場合

インターネットタイマーは、下記ブラウザのプログラム名(.exe)を設定画面の制御ブラウザに設 定する事で、制御しています。

| ● インターネットエクスプローラ | Internet Explorer |
|------------------|-------------------|
| ● グーグル クローム      | Google Chrome     |
| ● オペラ            | Opera             |
| ● ファイヤーホックス      | Mozliia Firefox   |

制御するプログラムは、10本指定する事ができますので、ゲームソフトや SNS 等のアプリケー ションも基本的に制御可能となります。

exe 名が判明する場合、設定画面の制御プログラム欄に追加して戴く事で、同様に指定時間は、 利用ができなくなります。 お試し下さい。

| 制 | 御ブログラム―――――――――――――――――――――――――――――――――――― |
|---|--------------------------------------------|
|   |                                            |
|   | iexplore.exe                               |
|   | chrome.exe                                 |
|   | o pera.exe                                 |
|   | firefox.exe                                |
|   |                                            |
|   |                                            |
|   |                                            |
|   |                                            |
|   |                                            |
|   |                                            |
|   |                                            |
|   |                                            |
|   |                                            |
|   |                                            |
|   |                                            |

3. インターネットタイマーのバージョンアップ

インターネットタイマーのバージョンアップは、ご購入戴きましたお客様自身が、 インターネットタイマーのページにて把握して戴き、必要に応じて実施して下さい。

 デスククトップの<u>インターネットタイマーのショートカット</u>を起動して戴き、 『メニューバー』の『特別』の『プログラムの停止』をクリックして、 インターネットタイマーの全てのプログラムを一旦停止して下さい。

| 12ターネットタイマ        | — 32Bit        |  |  |
|-------------------|----------------|--|--|
| ファイル(W) 設定(X)     | 【特別(Y)】 ヘルプ(Z) |  |  |
|                   | プログラムの停止(Z)    |  |  |
| 👩 Inter Net Timer |                |  |  |
| インターネット・タイマー      |                |  |  |

 第しいセットアップファイルをダウンロードして戴き、インターネットタイマーを 再度インストールして下さい。

インターネットタイマーは自動的に上書きインストールされます。 手順①から②の間にコンピュータを再起動してしまいますと、再びインターネット タイマーが動作してしまいますので、ご注意ください。

デスククトップの<u>インターネットタイマーのショートカット</u>を起動して戴き、
 終了して下さい 或いは コンピュータを再起動して下さい。

VII. アンインストールについて

ご利用のパソコンからアンインストールされる場合は、下記手順に従って戴き、アンインストールを 行って下さい。

① 設定画面の『メニューバー』の『設定』より、『スタートアップの登録解除』を行って下さい。

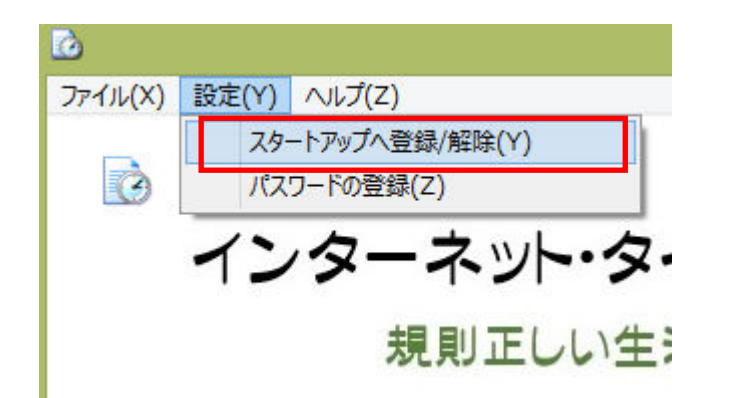

| スタートン | ×    |  |
|-------|------|--|
| 登録    | 登録解除 |  |

- ② コンピュータを再起動して下さい。
- ③ エクスプローラかマイコンピュータより、c:¥internetimer フォルダを削除して下さい。

※特に上記③の操作がわからない場合、行って戴く必要性はございません。

インターネットタイマーが利用するディスク容量は大変小さいので、コンピュータへ影響を与え るものではございません。 VIII. サポート

本ソフトのバージョンアップ、バグ情報につきましては、ピーシープロ・サポート 下記ホームページにてお知らせさせて戴きます。

http://www.pcprosupport.net/

ピーシープロ・サポートのプロダクト製品カスタマーサポートのページでは、

サポートと致しまして、製品FAQ、製品Update、履歴、及び メール(<u>customer@pcprosupport.net</u>)でのお問合せを行なっております。

お問合せの多い内容は、FAQに都度登録を行ないますので、よろしくお願いします。

※メールを戴いても、直ぐにご返答できない場合がございます。 予めご了承下さい。

## IX. 変更履歴

バージョン 内容

- 1.00.0001 初回リリース版 2015.7.1
- 1.00.0002パスワード桁数不具合改修版<br/>2015.8.3
- 1.00.0003Windows10 対応<br/>プログラムの強制終了機能追加<br/>2015.8.17

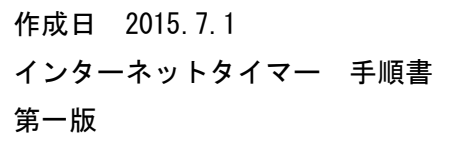

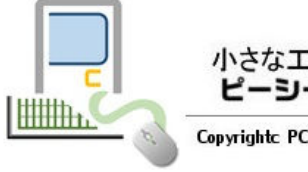

小さなエ夫から大きな創造へ ピーシープロ・サポート

Copyrightc PCProSupport; All rights reserved